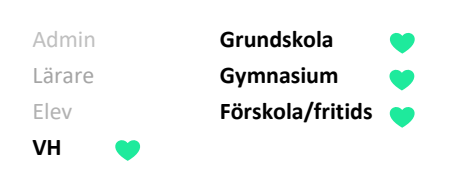

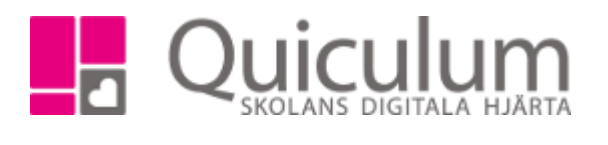

## Inloggning vårdnadshavare Vilhelmina

Alla vårdnadshavare i Vilhelmina loggar in med bankID. Denna lathund beskriver hur du loggar in med bankID både via webben och appen.

## Inloggning via webben:

- 1. Gå till <u>https://vilhelmina.quiculum.se/login</u>.
- 2. Du skickas vidare till Quiculums sida där du får välja den skola du vill logga in på. Har du barn på flera skolor i Vilhelmina väljer du att logga in via en av skolorna. Du kan sedan när du loggat in skifta över till den andra skolan utan att behöva logga ut.

| Välj skola                                                             |                                    |
|------------------------------------------------------------------------|------------------------------------|
| Grundskolor Gymnasieskol                                               | or <u>Övriga</u>                   |
| Regnbågen Sagol   Skogsbacken Fjällrij   Myltan Norrsi   Rävlyan Trana | <u>backen</u><br>ban<br>kenet<br>n |

3. När du valt en skola i listan skickas du vidare till inloggningssidan

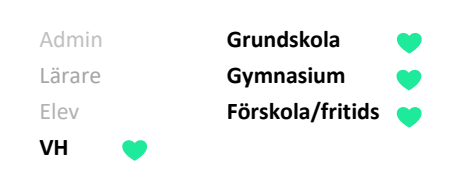

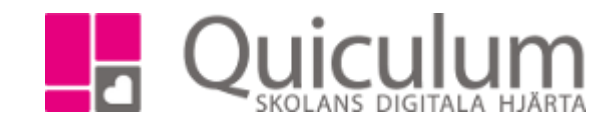

| Logga in i Quiculun               | า               |
|-----------------------------------|-----------------|
| Användarnamn                      |                 |
|                                   |                 |
| Lösenord                          |                 |
|                                   |                 |
|                                   |                 |
| Logga in                          | Glömt lösenord? |
| Logga in                          | Glömt lösenord? |
| Logga in<br>G Sign in with Google | Glömt lösenord? |

- 4. Välj "logga in med BankID"
- 5. Skriv in ditt 12-sifriga personnummer och klicka sedan på "Logga in med Mobilt BankID"

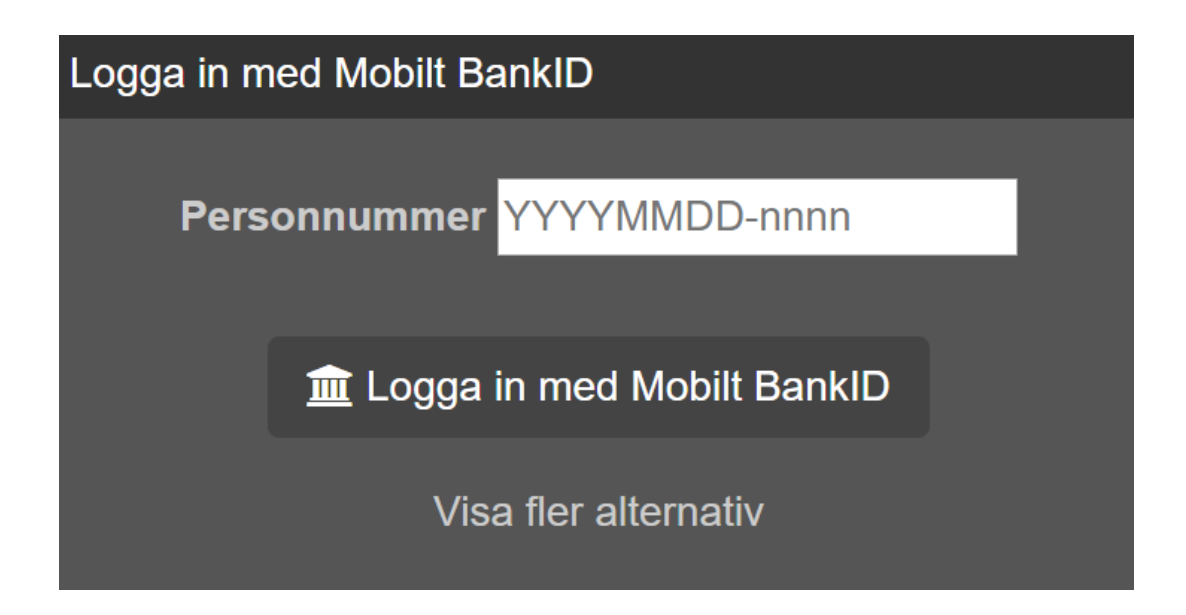

Alla exempelnamn i Quiculum är fiktiva.

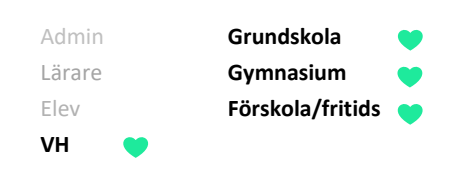

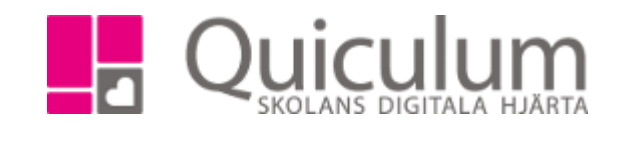

6. Starta bankID på din enhet och legitimera dig

| Logga in med Mobilt BankID |
|----------------------------|
| Personnummer               |
| Starta BankID-appen        |
| Visa fler alternativ       |
| Avbryt                     |

7. När legitimeringen är slutförd går du tillbaka till inloggningssidan och är då inloggad.

Alla exempelnamn i Quiculum är fiktiva.

Quiculum 018-430 09 00, support@quiculum.se Copyright © 2014 Quiculum AB

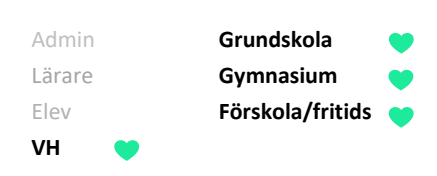

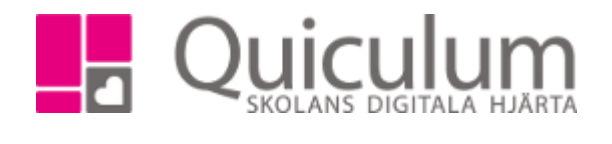

## Inloggning via Appen

- 1. Ladda ner appen "Quiculum"
- 2. När du öppnar appen får du en introduktion, på sista steget av introduktionen klickar du på "Fortsätt"
- 3. Klicka på "Välj skola"
- 4. Välj den skola du vill logga in på. T ex "Saxnäs och Dikanässkola"
- 5. Klicka på "logga in med BankID"
- 6. Du skickas över till BankID appen
- 7. När du legitimerat dig skickas du tillbaka till Quiculums app och är då inloggad.